# Traiter une intégration fiscale

L'intégration fiscale est un régime fiscal, possible en France, qui permet d'imposer le résultat d'une filiale, détenue au moins à 95 %, au niveau de la société mère.

### Ouvrir dans Loop la Société mère.

- Dans le menu **Dossier**, cliquez sur **Contexte Fiscal** puis choisir le régime fiscal **Tête de groupe** et cliquez sur **OK**.
- Indiquez la ROF (Référence d'Obligation Fiscale) ISGROUPE1.

| 🖪 Dossi | Image: Bossier > Contexte Fiscal     ? |                                     |      |           |
|---------|----------------------------------------|-------------------------------------|------|-----------|
| Général | Adresse Légale                         |                                     |      |           |
|         | Nom de l'entreprise:                   | AGOSPHERE                           |      |           |
|         | Catégorie fiscale:                     | BIC                                 |      | ~         |
|         | Régime fiscal:                         | Tête de groupe                      |      | Ψ.        |
|         | ROF intégration fiscale:               | ISGROUPE1                           |      |           |
|         | Type de déclaration:                   | Réelle                              |      | Ψ.        |
|         | Non imposable:                         |                                     |      |           |
|         | Franchise/Actvité ESS:                 |                                     |      |           |
|         | RIE:                                   |                                     |      | v         |
|         | NAF:                                   | 4211Z                               |      | ~         |
|         | Activité:                              | BTP - Gros oeuvre - Travaux Publics |      | ~         |
|         |                                        |                                     |      |           |
|         |                                        |                                     | ✓ Ok | × Annuler |

#### Renseigner les filiales

- Sélectionnez le menu **Dossier > Filiales**.
- Cliquez sur Ajouter.

Deux cas sont possibles

#### La Filiale est un dossier également traité dans Loop, compléter la fiche

- Entité : saisissez les premières lettres du nom du dossier et sélectionnez le dossier présent dans Loop
- Complétez ensuite le pourcentage de détention du capital direct et indirect :

|                           | Pays: |        | · ·       |
|---------------------------|-------|--------|-----------|
| Détenu Directement (%):   | 99    |        | \$        |
| Détenu Indirectement (%): | 1     |        | \$        |
|                           |       | ✓ Ok > | < Annuler |

On peut réaliser une intégration fiscale si le pourcentage de détention directe et/ou indirect est supérieur ou égal à 95%

- Cliquez sur l'onglet Intégration Fiscale (celui-ci est actif uniquement si le taux de détention est >= à 95%).
- Cochez Intégrée fiscalement et indiquez la Date d'entrée dans le Périmètre.

Les dates d'entrée dans le périmètre et de sortie du périmètre conditionnent l'intégration sur l'exercice en cours. S'il existe une date de sortie antérieure à la date de fin de période, cette filiale ne sera pas traitée dans l'intégration.

| Fil | Filiale   |                        |              |  |
|-----|-----------|------------------------|--------------|--|
| G   | énéral    | Intégration Fiscale    |              |  |
|     |           | Intégrée fiscalement   |              |  |
| 0   | Date d'en | trée dans le Périmètre | : 02/02/2000 |  |
|     | Date      | de sortie du Périmètre | :            |  |
|     | l         | Jurisprudence Papillon | : 🖸          |  |
|     |           |                        |              |  |
|     |           |                        |              |  |
|     |           |                        |              |  |

✓ Ok × Annuler

#### La filiale n'est pas traitée dans Loop

• Complétez manuellement la fenêtre avec les informations obligatoires comme ci-après :

| Filiale  |                             |                 | 2           | <b>`</b> × |   |                            |
|----------|-----------------------------|-----------------|-------------|------------|---|----------------------------|
| Général  | Intégration Fiscale         |                 |             |            |   |                            |
|          | Entité:                     |                 | ~           | 1          |   |                            |
|          | Code IBS:                   |                 |             |            |   |                            |
| Fo       | orme Juridique: <b>*</b> SA |                 | Ŧ           |            | _ |                            |
|          | Raison Sociale: Dire        | ect Soriman     |             |            |   | Ne pas compléter les zones |
| Compl    | lément de Nom:              |                 |             |            | Ч | Entité et Code IBS         |
|          | SIREN:                      |                 |             |            |   |                            |
|          | NIC:                        |                 |             |            |   |                            |
| Adre     | sse                         |                 |             | di.        |   |                            |
|          | Numéro:                     | 2               |             |            |   |                            |
|          | BTQ:                        | Bis             | Ŧ           |            |   |                            |
|          | Type et Nom Voie:           | Rue des plantes |             |            |   |                            |
|          | Lieu-dit:                   |                 |             |            |   |                            |
| Complé   | ment de Distribution:       |                 |             |            |   |                            |
|          | Code Postal:                | 44000           |             |            |   |                            |
|          | Localité:                   | Nantes          |             |            |   |                            |
|          | Pays:                       | FRANCE          | Ŧ           | 11         |   |                            |
| Détenu D | Directement (%): 95         |                 | ÷           |            |   |                            |
|          |                             |                 | V Ok X Annu | ıler       |   |                            |

# Paramétrer la (les) filiale(s) dans Loop :

Ce paramétrage doit être réalisé sur toutes les filiales existantes dans Loop pour lesquelles une intégration fiscale est prévue.

- Sélectionnez le menu Dossier > Contexte Fiscale
- Indiquez dans le Régime fiscal Filiale intégrée.

| Dossier > Contexte Fiscal |                        |                   |  |  |  |
|---------------------------|------------------------|-------------------|--|--|--|
| Général                   | Adresse Légale         |                   |  |  |  |
|                           | Nom de l'entreprise:   | 2 GM TRANSACTIONS |  |  |  |
|                           | Catégorie fiscale:     | BIC               |  |  |  |
|                           | Régime fiscal:         | Filiale intégrée  |  |  |  |
|                           | Type de déclaration:   | Réelle            |  |  |  |
|                           | Non imposable:         |                   |  |  |  |
|                           | Franchise/Actvité ESS: |                   |  |  |  |
|                           |                        |                   |  |  |  |

• Cliquez sur **Ok**.

## Traiter l'intégration fiscale

 Sélectionnez le menu Déclarations > Fiscales > Données complémentaires puis déplier l'arborescence Liasse groupe Membre. Les feuillets fiscaux 2058 A bis et 2058 B bis sont à renseigner.

Ces 2 tableaux sont accessibles et modifiables et traitent la situation avant intégration fiscale.

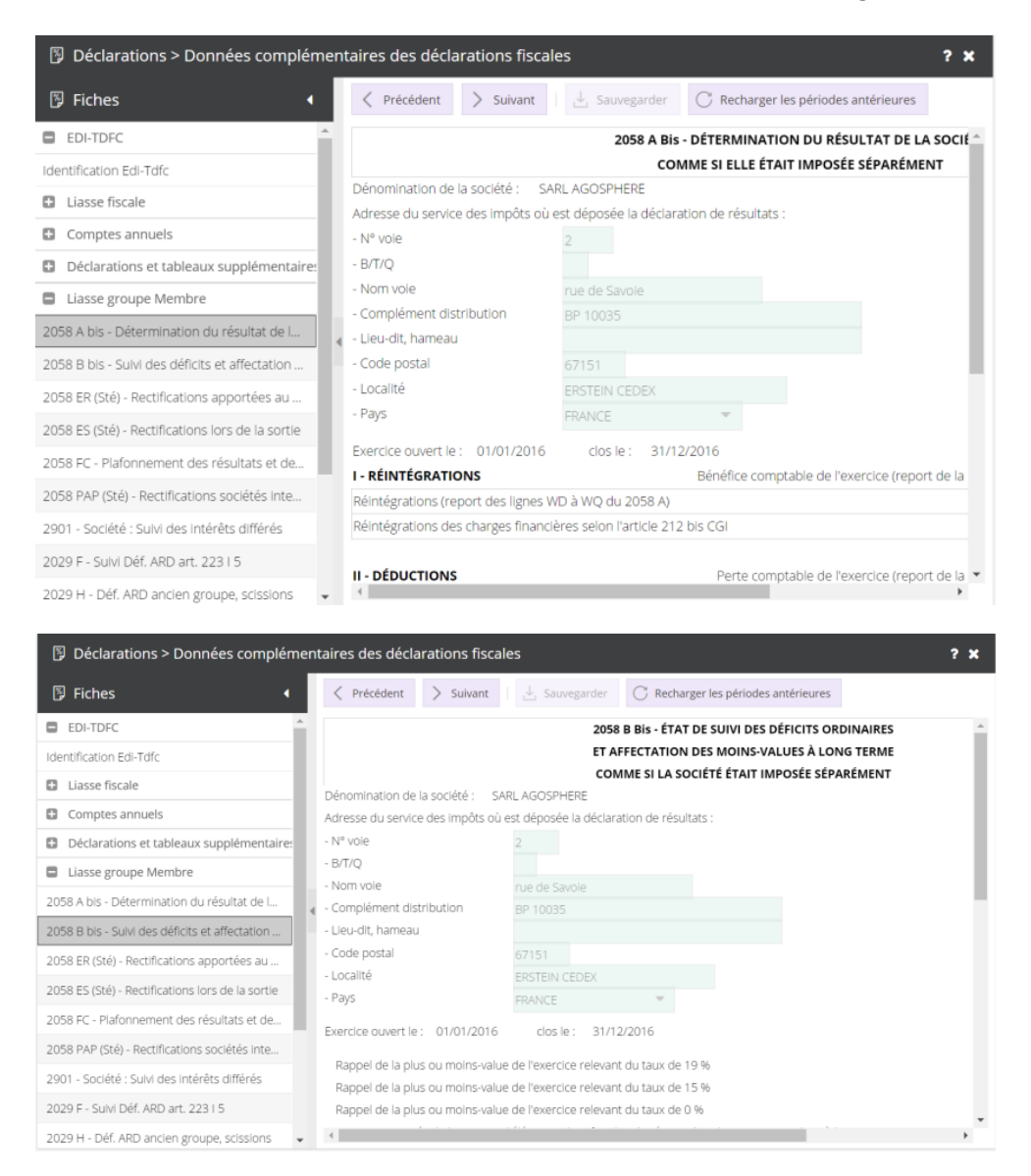

#### Pour la société mère dans Loop

- La liste des filiales du tableau 2059 G est alimentée avec les liens définis dans le menu Dossier > Filiales.
- Pour cela, il faut Recharger les données dans le menu Déclarations > Fiscales > Données complémentaires, puis sélectionnez le formulaire 2059 G :

| Déclarations > Données complén              | mentaires des déclarations fiscales                                      |
|---------------------------------------------|--------------------------------------------------------------------------|
| 🕽 Fiches 🛛 🖣                                | C Précédent > Suivant L Sauvegarder C Recharger les périodes antérieures |
| 2059 D - Affectation des plus-values à long | FILIALES ET PARTICIPATIONS                                               |
| 2059 D - Réserve spéciale des provisions p  |                                                                          |
| 2058 A - Réintégrations diverses            | Exercice close 31/12/2016 Nº SIRET 79455181200017                        |
| 058 A - Déductions diverses                 | Adresse (vole) 23 rue d'Erstein                                          |
| 058 A - Détermination du résultat fiscal    | Code postal 67150 Ville OSTHOUSE                                         |
| 059 E - Détermination de la valeur ajoutée  | Nombre total de fillales détenues 1                                      |
| 59 F - Composition du capital social        | Forme juridique Dénomination Complément de désignation                   |
| 159 G - Filiales et participations          | N° SIREN (si société établie en France)     % de détention     99.00     |
| ticipation des salariés                     | Adresse N° B/T/Q Voie Complément distribution                            |
| ime simplifié                               | Code postal Commune Pays                                                 |
| lons - Apports 1                            |                                                                          |
| ions - Apports 2                            |                                                                          |
| ans - Apports 2                             |                                                                          |
| oris - reports s                            |                                                                          |
| act des changements de méthode 1            |                                                                          |
| vact des changements de méthode 2           |                                                                          |
| Comptes annuels                             | •                                                                        |

 Pour traiter les informations liées à l'intégration fiscale, cliquez sur le menu Déclarations > Fiscales > Données complémentaires, puis Liasse groupe Tête ou Membre :

| 🕃 Fiches 🛛 🖪                             |
|------------------------------------------|
| EDI-TDFC                                 |
| Identification Edi-Tdfc                  |
| Liasse fiscale                           |
| Comptes annuels                          |
| Déclarations et tableaux supplémentaires |
| Liasse groupe Membre                     |
| Liasse groupe Tête                       |
| Examen analytique                        |
| Annexes                                  |
| Tableaux OG                              |
| Compte de résultat Marché local          |
|                                          |

D'une façon générale, toutes les données issues des filiales traitées dans Loop sont générées dans les tableaux, en cliquant sur le bouton **Recharger**.

#### Ordre dans lequel renseigner les tableaux

Remplissez les états depuis la **mère** dans la **Liasse Tête de groupe** en commençant par **2058 ER filles** et **ES**.

Le tableau 2058 ER groupe se remplit automatiquement.

Ensuite renseignez les tableaux dans l'ordre ci-dessous pour que le résultat d'ensemble se calcule correctement :

- 2058 TS et cliquez sur le bouton si nécessaire (celui qui se trouve dans la fiche et non pas celui en haut de l'écran qui sert à recharger les exercices antérieurs)
- 2058 RG
- Le CA de l'ensemble des sociétés intégrées est une zone saisissable
- Vérifiez ensuite la déclaration 2065 Groupe qui se situe en dessous du formulaire TS